## City of Swan Libraries book club set reservations

## To reserve items:

- 1. Log in to your Lend Engine account
- 2. On the member site, click on Book Club Sets to view available sets.
- 3. The find a set either:
  - o Scroll down the list to see available sets,
  - o Search for a title using the search field at the top of the page,

| City of Swan Libraries |        | 😭 Home | Login |
|------------------------|--------|--------|-------|
|                        | Search |        | Q     |
|                        |        |        |       |

 Or, search for which sets are available in a particular date range by selecting 'Available from' and choosing a date range (make the date range a minimum of 6 weeks, starting with your pick up date, to ensure that available sets are displayed correctly), then click 'Filter items'.

| Recently added | Any                    | / site  | Ba       | illaju   | ira Lil  | bran     | y E      | Beecl    | ooro Library Bullsbrook Library | Ellenbrook Library   | Guildford Library |
|----------------|------------------------|---------|----------|----------|----------|----------|----------|----------|---------------------------------|----------------------|-------------------|
| Book Club Sets | Mid                    | land L  | ibrar    | y        |          |          |          |          |                                 |                      |                   |
|                | Ava                    | ilable  | from     | Sat      | 1 Fe     | b - S    | Sat 1    | 5 Ma     |                                 |                      |                   |
|                | C Selected: 2025-03-15 |         |          |          |          |          | 1        |          | Filter items                    |                      |                   |
|                |                        | <       |          | MAF      | RCH 2    | 025      |          | >        | KATE                            |                      |                   |
|                |                        | SU      | MO       | TU       | WE       | TH       | FR       | SA<br>1  | ATKINSON                        | OF BLUE              | ACTRESS           |
|                |                        | 2       | 3        | 4        | 5        | 6        | 7        | 8        | A                               | THREAD               | × 6               |
|                |                        | 9<br>16 | 10<br>17 | 11<br>18 | 12<br>19 | 13<br>20 | 14<br>21 | 15<br>22 | RUINS                           |                      |                   |
|                |                        | 23      | 24       | 25       | 26       | 27       | 28       | 29       |                                 | Anne Tyler           | 1                 |
|                | AL                     | 30      | 31       |          |          |          |          |          | 902991551B                      | AL10902991349B       | AL1090370839XB    |
|                | Avai                   | Short   | cuts     |          |          | _        |          | _        | n A                             | vailable             | Ön loan           |
|                | A Do                   | a's Pi  | irpo     | se       |          |          |          | AG       | d in Ruins A                    | Spool of Blue Thread | Actress           |

4. Once you have found a set, click on the title or cover image, then click the 'Borrow / reserve' button.

## Amsterdam

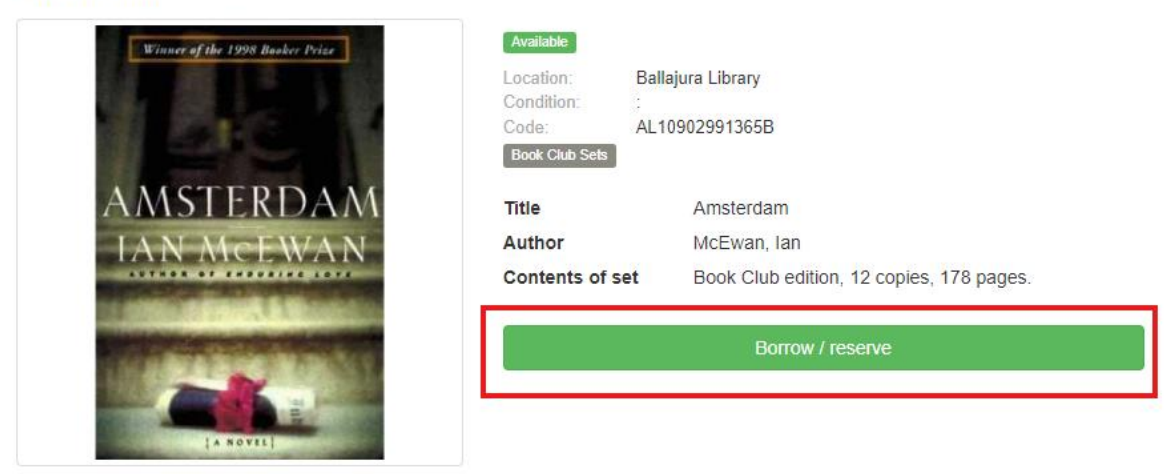

5. Click 'Choose date' button in the pop up window.

.

| From        | То |
|-------------|----|
| Choose date |    |
| Cancel      |    |

6. Select the pick up date and location. Library branches are colour-coded to help you select your pick up location more easily – click on the box that represents your preferred branch to select the pick up location.

|                    | Return by 5:00<br>pm<br>Collect after<br>10:00 am<br>Guildford Library<br>10:00 - 17:00 |                    | Return by 2:00<br>pm<br>Collect after<br>10:00 am<br>Guildford Library<br>10:00 - 14:00 | Return by 7:00<br>pm<br>Collect after<br>3:00 pm<br>Guildford Library<br>15:00 - 19:00 | Return by 5:00<br>pm<br>Collect after<br>10:00 am<br>Guildford Library<br>10:00 - 17:00 | Return by 2:00<br>pm<br>Collect after<br>10:00 am<br>Guildford Library<br>10:00 - 14:00 |
|--------------------|-----------------------------------------------------------------------------------------|--------------------|-----------------------------------------------------------------------------------------|----------------------------------------------------------------------------------------|-----------------------------------------------------------------------------------------|-----------------------------------------------------------------------------------------|
| 2                  | 3                                                                                       | 4                  | 5                                                                                       | 6                                                                                      | 7                                                                                       | 8                                                                                       |
| Return by 1:00     | Return by 7:00                                                                          | Return by 7:00     | Return by 7:00                                                                          | Return by 7:00                                                                         | Return by 5:30                                                                          | Return by 3:00                                                                          |
| pm                 | pm                                                                                      | pm                 | pm                                                                                      | pm                                                                                     | pm                                                                                      | pm                                                                                      |
| Collect after      | Collect after                                                                           | Collect after      | Collect after                                                                           | Collect after                                                                          | Collect after                                                                           | Collect after                                                                           |
| 10:00 am           | 9:00 am                                                                                 | 9:00 am            | 9:00 am                                                                                 | 9:00 am                                                                                | 9:00 am                                                                                 | 9:00 am                                                                                 |
| Ballajura Library  | Beechboro Library                                                                       | Beechboro Library  | Beechboro Library                                                                       | Beechboro Library                                                                      | Beechboro Library                                                                       | Beechboro Library                                                                       |
| 10:00 - 13:00      | 09:00 - 19:00                                                                           | 09:00 - 19:00      | 09:00 - 19:00                                                                           | 09:00 - 19:00                                                                          | 09:00 - 17:30                                                                           | 09:00 - 15:00                                                                           |
| Return by 4:00     | Return by 7:00                                                                          | Return by 7:00     | Return by 7:00                                                                          | Return by 7:00                                                                         | Return by 5:30                                                                          | Return by 3:00                                                                          |
| pm                 | pm                                                                                      | pm                 | pm                                                                                      | pm                                                                                     | pm                                                                                      | pm                                                                                      |
| Collect after      | Collect after                                                                           | Collect after      | Collect after                                                                           | Collect after                                                                          | Collect after                                                                           | Collect after                                                                           |
| 1:00 pm            | 9:00 am                                                                                 | 9:00 am            | 9:00 am                                                                                 | 9:00 am                                                                                | 9:00 am                                                                                 | 9:00 am                                                                                 |
| Ellenbrook Library | Ellenbrook Library                                                                      | Bullsbrook Library | Ellenbrook Library                                                                      | Midland Library                                                                        | Midland Library                                                                         | Ellenbrook Library                                                                      |
| 13:00 - 18:00      | 09:00 - 19:00                                                                           | 09:00 - 19:00      | 09:00 - 19:00                                                                           | 09:00 - 19:00                                                                          | 09:00 - 17:30                                                                           | 09:00 - 15:00                                                                           |

- 7. A pop up will open showing the pick up date and location, and automatically assign the return date (maximum 43 day loan period).
- 8. Check that the information is correct and click the 'Add to basket' button.

| Fee: A\$ 0.00 per 43 days<br>Maximum 43 days                           |                    |               |
|------------------------------------------------------------------------|--------------------|---------------|
| From                                                                   | То                 | 43 days       |
| <ul> <li>③ 03 February 9:00 am</li> <li>☐ Beechboro Library</li> </ul> | ③ 18 March 9:00 am |               |
| Click a date, time or site to chang                                    | e your booking.    |               |
| Cancel                                                                 |                    | Add to basket |

9. In your 'Basket' screen, click the 'Reserve' button (Total should always be \$0.00 - we will never ask for payment through our Lend Engine site. If your total is anything other than \$0.00, please contact collections@swan.wa.gov.au).

Basket

() Available after Feb 3, 2025, 9:00 AM from Beechboro Library

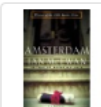

| Amsterdam<br>③ Due at Mar 18, 2025, 9:00 AM (43 days)<br>劑 Return to Beechboro Library<br>Remove |                | 0.00     |
|--------------------------------------------------------------------------------------------------|----------------|----------|
|                                                                                                  | Total          | A\$ 0.00 |
|                                                                                                  | Add more items | Reserve  |

Account balance A\$ 0.00

- 10. Your reservation should now be placed and a confirmation email should have been sent to you.
- 11. To place another reservation, follow the steps above to find a new set.
  - IMPORTANT: Do not click 'Add loan item' to continue adding to the same reservation number, as this will set all reservations to the same date. If you see a notice that says 'Adding to loan #', click cancel to ensure that you are starting a new reservation.

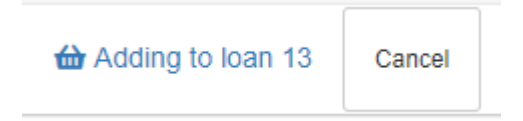

PLEASE NOTE: All City of Swan Libraries are closed on public holidays. If your pickup/return date is scheduled for a public holiday, please pickup/return your set on the following day.

If you require any assistance with your reservations, please contact collections@swan.wa.gov.au